## DVD Shrink 3.2 - DVD COPY

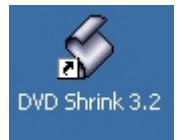

바탕화면에 DVD Shrink 3.2 바로가기 아이콘을 떠블클릭해서 프로그램을 실행시킵니다. 그럼 다음과 같은 창이 나타나는 것을 확인할 수 있습니다,

| A DUD Christe 2.2    |          |          |           |                        |
|----------------------|----------|----------|-----------|------------------------|
| File Edit View Help  |          |          |           |                        |
|                      |          |          |           | ·                      |
|                      | D,       | \$       |           |                        |
| Open Disc Open Files | Analysis | Backup!  | Full Disc | Re-author              |
| 0 MB                 |          |          |           |                        |
|                      |          |          |           | -                      |
| 🕑 Full Disc Backup   |          |          |           | S Compression Settings |
| DVD Structure        |          | Duration | Size      |                        |
|                      |          |          |           |                        |
|                      |          |          |           |                        |
|                      |          |          |           |                        |
|                      |          |          |           |                        |
|                      |          |          |           |                        |
|                      |          |          |           |                        |
|                      |          |          |           |                        |
|                      |          |          |           |                        |
|                      |          |          |           |                        |
|                      |          |          |           |                        |
|                      |          |          |           |                        |
|                      |          |          |           |                        |
|                      |          |          |           |                        |
|                      |          |          |           |                        |
|                      |          |          |           |                        |
|                      |          |          |           |                        |
|                      |          |          |           |                        |
|                      |          |          |           |                        |
|                      |          |          |           |                        |
|                      |          |          |           |                        |
|                      |          |          |           |                        |
|                      |          |          |           |                        |
|                      |          |          |           |                        |
|                      |          |          |           |                        |
|                      |          |          |           |                        |
|                      |          |          |           |                        |
|                      |          |          |           |                        |
| For Help, press F1   |          |          |           | 4                      |

<DVD Shrink 3.2 실행화면>

복사하고자 하는 DVD 를 해당 DVD-ROM 또는 DVD-RW 드라이브에 삽입하고 Open Disc 버튼을 클릭합니 다. 버튼을 클릭하면 다음과 같은 창이 나타납니다.

| Op | en DVD Disc                                 | × | 복사하고자 하는 DVD 원본이 삽입                                    |
|----|---------------------------------------------|---|--------------------------------------------------------|
|    | Select DVD Drive:<br>D:₩ [INTERPRETING_ASI] |   | 되어 있는 드라이브를 선택합니다.<br>정확히 선택되었으면, 하단의 OK<br>버튼을 클릭합니다. |
|    | Cancel                                      |   |                                                        |

OK 버튼을 클릭하면 디스크의 내용을 분석하는 과정을 거치게 됩니다.

| 🐓 9% Analysing          |                             |                             |  |  |
|-------------------------|-----------------------------|-----------------------------|--|--|
|                         | ▼ Enable video preview      |                             |  |  |
| All and a second second | Decryption status:<br>Rate: | Not Encrypted<br>1.622 KB/s |  |  |
|                         | Analysis frames/sec:        | 30,4                        |  |  |
|                         | Time remaining:             | 50 seconds                  |  |  |
|                         |                             |                             |  |  |
|                         | Pa                          | use Cancel                  |  |  |

## 분석이 모두 끝나면, 다음과 같은 화면이 나타납니다.

| 🐓 D¥D Shrink 3.2 - D:₩                      |             |           |                         |          |
|---------------------------------------------|-------------|-----------|-------------------------|----------|
| <u>File E</u> dit <u>V</u> iew <u>H</u> elp |             |           |                         |          |
| 0 🖻 🔂                                       | 6           |           |                         |          |
| Open Disc Open Files Analy                  | sis Backup! | Full Disc | Re-author               |          |
| 0 MB                                        |             | ,         |                         | 3,489 MB |
|                                             |             |           |                         | .,       |
| 📀 Full Disc Backup                          |             |           | S Compression Settings  |          |
| DVD Structure                               | Duration    | Size      | Video                   |          |
| INTERPRETING_ASIA_DISK2                     |             |           |                         |          |
| E C Menus                                   | 00:00.39    | 32 MB     | Automatic               | 3,363 MB |
|                                             | 00:57.58    | 3,446 MB  | 100.0 %                 |          |
|                                             | 00.00.10    | 9110      | Audio                   |          |
|                                             |             |           | 1. AC3 2-ch Unspecified | 75 MB    |
|                                             |             |           | Subpicture              |          |
|                                             |             |           | No subpicture streams.  |          |
|                                             |             |           |                         |          |
|                                             |             |           |                         |          |
|                                             | 분석이 완료      | 되면 DV(    | D에 대한 여러가지 정보를          |          |
|                                             |             | 확인혈       | 수 있다 .                  |          |
|                                             |             |           |                         |          |
|                                             |             |           |                         |          |
|                                             |             |           |                         |          |
| ••                                          |             |           |                         |          |
|                                             |             |           |                         |          |
|                                             |             |           |                         |          |
|                                             |             |           |                         |          |
|                                             |             |           |                         |          |
|                                             |             |           |                         |          |
|                                             |             |           |                         |          |
|                                             |             |           |                         |          |
|                                             |             |           |                         |          |
|                                             |             |           |                         |          |
| For Help, press E1                          |             |           |                         |          |
| rornelp, press ri                           |             |           |                         |          |

복사작업을 시작하려면 상단메뉴 중 Backup! 버튼을 클릭하세요.

그럼 다음과 같은 창이 나타납니다.

| 👙 Backup D                                                            | 94D                                       | × |  |  |  |  |
|-----------------------------------------------------------------------|-------------------------------------------|---|--|--|--|--|
| Target Device DVD Region   Quality Settings   Options   Burn Settings |                                           |   |  |  |  |  |
| Select backup target:                                                 |                                           |   |  |  |  |  |
| <u> </u>                                                              | Construction E: HL-DT-ST DVDRAM GSA-4120B |   |  |  |  |  |
| A.                                                                    | 🍌 Select folder for temporary files: 🗁    |   |  |  |  |  |
| C:\Documents and Settings\user\My Documents\DVD Temp                  |                                           |   |  |  |  |  |
|                                                                       | Space required: 3,489 MB Browse           |   |  |  |  |  |
|                                                                       | Space available in folder: 45,917 MB      |   |  |  |  |  |
|                                                                       |                                           |   |  |  |  |  |
|                                                                       |                                           |   |  |  |  |  |
|                                                                       | 확인 취소 도움말                                 |   |  |  |  |  |

Select backup target 를 DVDRAM 드라이브로 선택합니다.

참고 : Backup Target 은 특정 드라이브 외에도 ISO 파일 혹은 DVD 폴더트리구조 전체를 하드디스크에 백 업할 수 있는 방법도 있다.

Select folder for temporary files : 적당한 폴더를 임시파일을 저장할 폴더로 선택합니다. 주의 : Space available in folder 의 크기는 반드시 Space required 보다 커야 한다.

그 외에 DVD 지역, 품질셋팅 등이 있지만, 특별히 손댈 것 없이 디폴트 값으로 놓아도 무방하다. 모든 설정 이 완료되었으면 확인 버튼을 클릭한다.

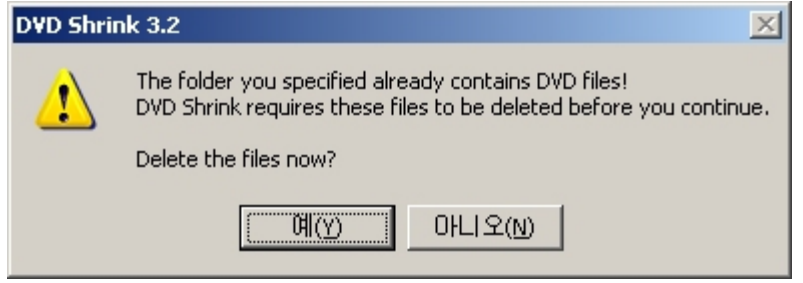

이전에 사용한 임시파일을 지울 것인가를 묻는 경고문. 예(Y) 를 클릭하면 인코딩이 시작된다.

| 🐓 1% Encoding                                                                                                    |                     |               |
|----------------------------------------------------------------------------------------------------|---------------------|---------------|
| ¢ 13                                                                                                    | 🔽 Enable Video Prev | lew           |
|                                                                                                    | Decryption Status:  | Not Encrypted |
|                                                                                                    | Rate:               | 2,136 KB/s    |
|                                                                                                    | Buffered:           | 9 MB          |
| and the same of the same of th | Time Remaining:     | 27 minutes    |
|                                                                                                    |                     |               |
|                                                                                                    |                     | Pause Cancel  |

인코딩이 완료되면 자동으로 DVD에 버닝이 진행된다. 공DVD 가 삽입되지 않은 상태라면 공DVD를 삽입해 달라는 안내문구가 나타난다.

모든 버닝이 완료되어 DVD 복사가 완료되면 다음과 같은 창이 나타난다.

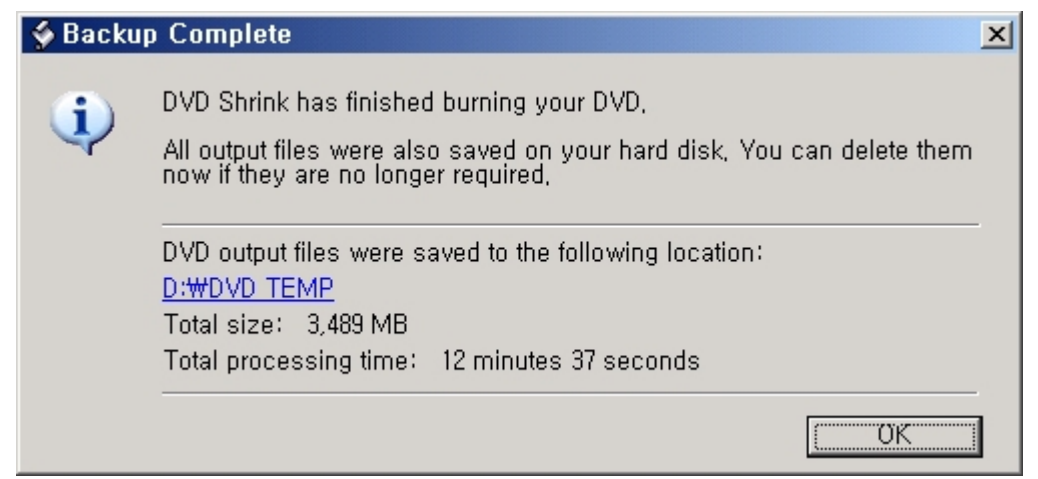

OK 버튼을 누르면 DVD Shrink 3.2 초기화면으로 돌아 간다.